## PRIMEQUEST 3000 シリーズ

Mellanox 製

デュアルチャネル LAN カード(25GBASE) デュアルチャネル LAN カード(40GBASE) シングルチャネル LAN カード(100GBASE) デュアルチャネル LAN カード(100GBASE)

# ファームウェアアップデート手順書

v22.28.2006 / v14.28.2006 / v12.28.2006

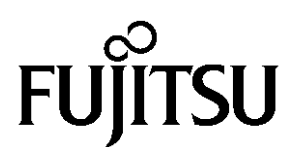

Copyright 2021 FUJITSU LIMITED

### ●目次

| 1. | 本書について                   | 3 |
|----|--------------------------|---|
| 2. | 必要な部材                    | 3 |
| 3. | 対象製品                     | 3 |
| 4. | 対象ファームウェアおよびファームウェアの修正内容 | 3 |
| 5. | 注意事項                     | 4 |
| 6. | 作業概要と作業時間(兼チェックシート)      | 5 |
| 7. | 対象カードのファームウェア版数確認        | 6 |
| 8. | 対象カードのファームウェア版数アップデートと確認 | 9 |

#### 1. <u>本書について</u>

本書は、デュアルチャネル LAN カード(25GBASE)、デュアルチャネル LAN カード(40GBASE)、シングルチャネル LAN カード(100GBASE)の作業手順について記載しています。 本書に従い作業をお願い致します。

・ファームウェア版数の確認方法

・ファームウェアアップデート方法

#### 2. <u>必要な部材</u>

以下の部材をあらかじめ準備し、作業前に不足が無いことを確認してください。

| 項 | 用意するもの           | 備考                          |
|---|------------------|-----------------------------|
| 1 | ファームウェアアップデート手順書 | 本書                          |
|   |                  | 『CA92344-4627-01.pdf』       |
| 2 | ファームウェアアップデートツール | ISO イメージ                    |
|   |                  | [PQ-MIx-PLAN-V1x282006.iso] |

#### 3. <u>対象製品</u>

| 品名                         | 型名        | カード名称                     |
|----------------------------|-----------|---------------------------|
| デュアルチャネル LAN カード(25GBASE)  | MC*0JFE11 | Mellanox MCX4121A-ACAT    |
| デュアルチャネル LAN カード(40GBASE)  | MC*0JFE41 | Mellanox MCX416A-BCAT     |
| シングルチャネル LAN カード(100GBASE) | MC*0JFE71 | Mellanox MCX415A-CCAT     |
| デュアルチャネル LAN カード(100GBASE) | MC*0JFED1 | Mellanox MCX623106AN-CDAT |

#### 4. 対象ファームウェアおよびファームウェアの修正内容

| 提供時期    | ファームウェア版数                                  | 修正内容                         |
|---------|--------------------------------------------|------------------------------|
| 2020/01 | v14.24.1000 / v12.24.1000                  | ·初版                          |
| 2020/11 | v14.27.6008 / v12.27.6008                  | サポート OS 追加                   |
| 2021/06 | V22.28.2006 / v14.28.2006<br>/ v12.28.2006 | V22.28.2006 追加<br>サポート OS 追加 |

#### 5. <u>注意事項</u>

(1) 作業中の予期せぬ電源切断およびリセット等の禁止
 ファームウェアアップデート中に予期せぬ電源切断やリセット等を行うと、各カードが動作しなくなることがあります。

#### <u>手順の中で明記されているタイミング以外での電源の切断および システムリセットは、絶対に行わないでください。</u>

- (2) Video Redirection(HTML5)操作時の注意点および回避策
- HTML5 を使用しツールを起動させ数字を記入する前に、別 Window(例:MMB Web-UI 等)をアクティブにし、その後 HTML5 の Window に戻るとキー入力ができなくなる事象が起こります。
   回避策:事象発生時に Backspace キーを 2,3 回押してください。(キー入力が可能になります)
- ② アップデートツールを実行中にキーボードからの入力が出来なくなった場合、一度画面をマウスでクリックして ください。(キー入力が可能になります)

#### 6. 作業概要と作業時間(兼チェックシート)

ファームウェアのアップデートに必要な事前準備および更新作業手順のフローです。 <u>ファームウェアアップデート作業時間 : 15分 + PCI カード1 枚あたり約3分 + 起動2回分</u> 例:64GB メモリ搭載時、起動2回分は約15分

※システムの停止、事前準備および正常稼働動作の所要時間は含みません。

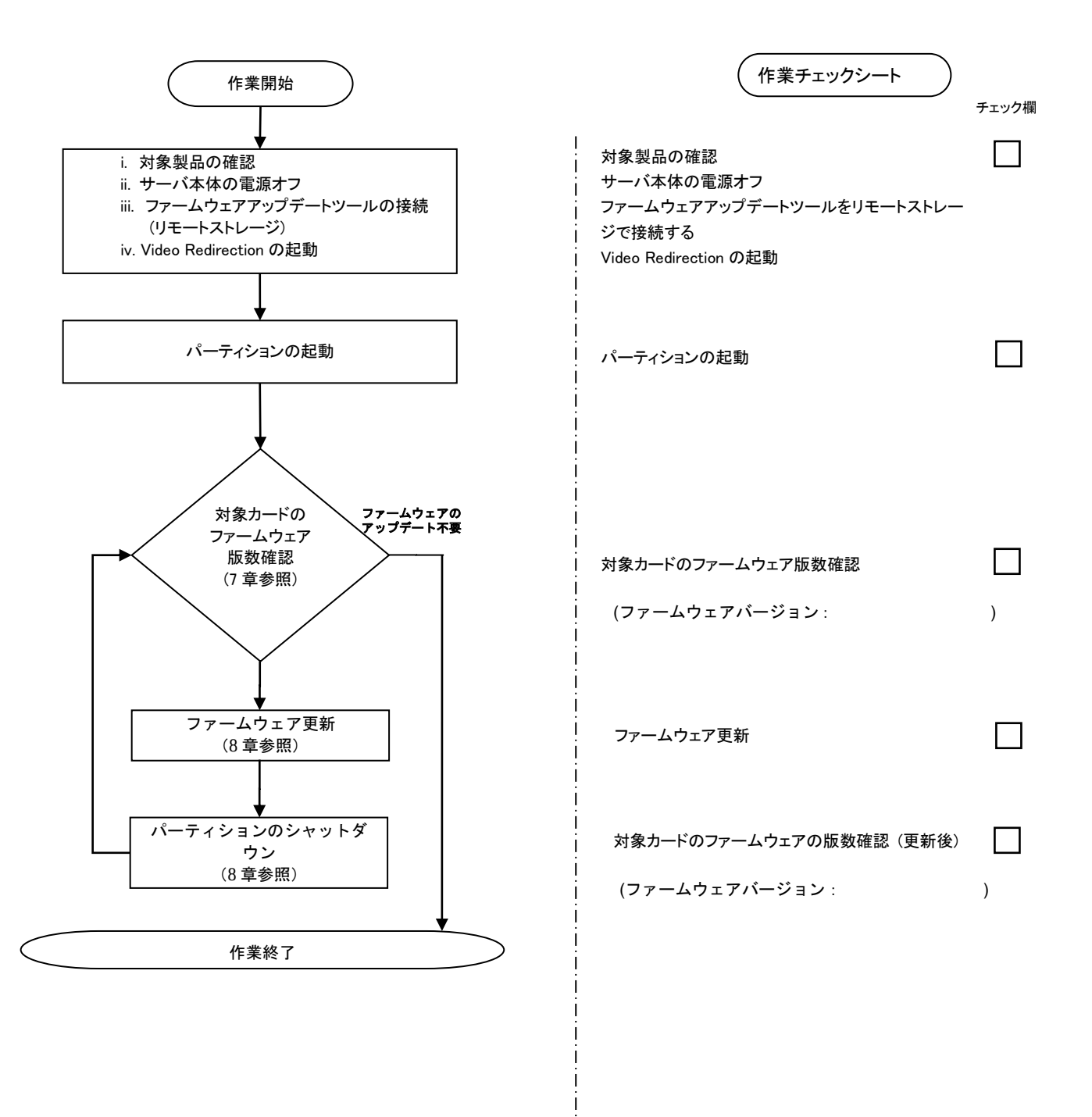

#### 7. 対象カードのファームウェア版数確認

- (1) アップデート対象カードを搭載したパーティションの電源を切断します。
- (2) [ビデオリダイレクション]画面の[Media]メニューから[Virtual Media Wizard...]を選択し、Virtual Media からアップ デートツール(ISO イメージ)を認識させます。
- (3) アップデート対象カードを搭載したパーティションの電源を投入します。 WEB-UIの[Partition]→[Power Control]→[対象パーティション]→[Power ON]および[Force boot into EFI Boot Manager]を選択し、[Apply]ボタンをクリックします。

| Power Control     Schedule     Console Redirection Setup     Partition Configuration     Extended Socket Configuration | Po<br>Sele | <b>Power Control</b><br>Select a Power Control option for one or more partitions, then click the Apply button to take effect. |                |              |                 |                 |                                       |  |
|----------------------------------------------------------------------------------------------------|------------|----------------------------------------------------------------------------------------------------|----------------|--------------|-----------------|-----------------|---------------------------------------|--|
| <ul> <li>Reserved SB Configuration</li> <li>Power Management Setup</li> </ul>                                          |            | # P#                                                                                                    | Partition Name | Power Status | System Progress | Power Control   | Force Power OffDelay<br>Boot Selector |  |
| <ul> <li>Partition#0</li> <li>Partition#1</li> <li>Partition#2</li> </ul>                                              |            | - 1                                                                                                    | PS-RDMA0       | Standby      | Power Off       | Power On 💊      | Force boot into EFI Boot Manager N    |  |
|                                                                                                    |            | 1                                                                                                    | PI-ROMAN       | On           | OS Running      | (Not specified) | No Override                           |  |
|                                                                                                    |            | 2 -                                                                                                    | PD-BPCIe       | Standby      | Power Off       | (Not specified) | No Override                           |  |

| Apply | Cancel |
|-------|--------|

(4) BIOS 初期メニューが起動したら Exit タブへ移動し[Boot Override]を選択します。

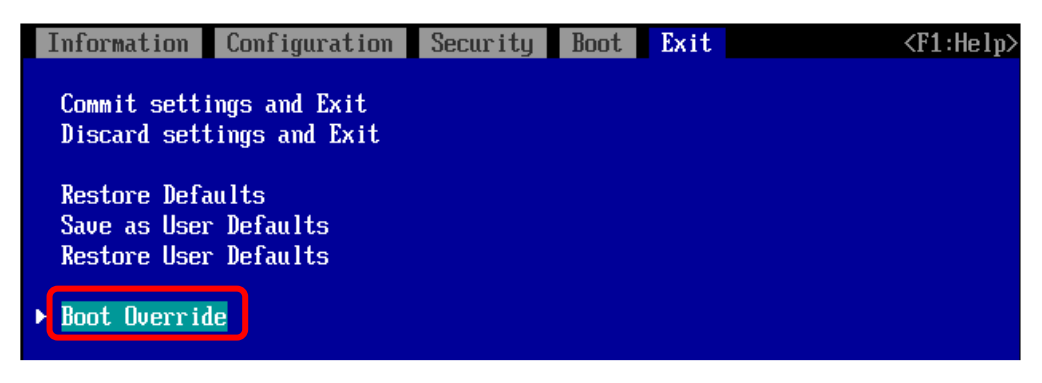

(5) アップデートツール(iso image)をリモートストレージ接続したドライブを選択し<Enter>キーを押します。

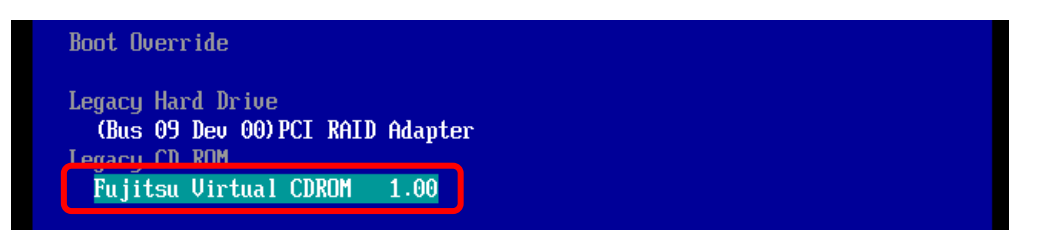

(6) CD からブートし、ツールを起動します。

| Booting `linux |  |  |  |
|----------------|--|--|--|
|                |  |  |  |

(7) ファームウェアのアップデートツールが自動起動し、搭載されているカード一覧が表示されます。

| ***** Current Firmwar                                                                                                    | e Version ****                                                                                                   |  |  |  |  |
|----------------------------------------------------------------------------------------------------|----------------------------------------------------------------------------------------------------|--|--|--|--|
| PLAN: 0 HBA: MCX415A                                                                                                    | FW:12.28.2006 MAC:ec0d9a487512                                                                                   |  |  |  |  |
| PLAN: 1 HBA: MCX416A                                                                                                    | FW:12.28.2006 MAC:ec0d9a37d132                                                                                   |  |  |  |  |
| PLAN: 2 HBA: MCX4121                                                                                                    | A FW:14.28.2006 MAC:248a07b76bbe                                                                                 |  |  |  |  |
| PLAN: 3 HBA: MCX6231                                                                                                    | 06AN FW:22.28.2006 MAC:0c42a17d2308                                                                              |  |  |  |  |
| ***** Select Card Typ<br>1. MC*0JFE11 ( 2x 2<br>2. MC*0JFE41 ( 2x 4<br>3. MC*0JFE71 ( 1x 10<br>4. MC*0JFED1 ( 2x 10<br>5. Cancel Firmware up | e *****<br>5Gb LAN : MCX4121A )<br>9Gb LAN : MCX416A )<br>9Gb LAN : MCX415A )<br>9Gb LAN : MCX623106AN )<br>date |  |  |  |  |
| Input Card Type (1-5)                                                                                                    |                                                                                                    |  |  |  |  |

(8) 現在のファームウェア版数を確認します。

[表示内容]LANカード 搭載一覧情報

| 項 | 情報  | 内容        |
|---|-----|-----------|
| 1 | HBA | カード名称     |
| 2 | FW  | ファームウェア版数 |
| 3 | MAC | MAC アドレス  |

| ***** Current Firmware Version ***** |             |             |               |                  |   |
|--------------------------------------|-------------|-------------|---------------|------------------|---|
| PLAN: 0                              | HBA:        | MCX415A     | FW:12.28.2006 | MAC:ec0d9a487512 |   |
| PLAN: 1                              | HBA:        | MCX416A     | FW:12.28.2006 | MAC:ec0d9a37d132 |   |
| PLAN: 2                              | HBA:        | MCX4121A    | FW:14.28.2006 | MAC:248a07b76bbe |   |
| PLAN: 3                              | HBA:        | MCX623106AN | FW:22.28.2006 | MAC:0c42a17d2308 |   |
|                                      |             | 1           | Ť             | Ť                |   |
|                                      | <u></u> つカー | - ド名称 ②     | ファームウェア版      | 数 ③MAC アドレス      | ζ |

- (9) 表示されたファームウェア版数(Current Firmware Version)がすべて"22.28.2006"または"14.28.2006"または"12.28.2006"の場合は、ファームウェアアップデートは不要です。(10)に進みます。
   それ以外は8章に進みファームウェアアップデートを行います。
- (10) ファームウェア適用の必要がない場合は、Input Card Type に"5" (Cancel Firmware update)を入力して [Enter]を押します。
   次にコマンドプロンプト上で"shutdown -h now" [Enter] を実行し、パーティションの電源を落とします。
   アップデートツール(iso イメージ)をリモートストレージから切断します。

```
***** Current Firmware Version *****
PLAN: 0 HBA: MCX415A FW:12.28.2006 MAC:ec0d9a487512
PLAN: 1 HBA: MCX416A FW:12.28.2006 MAC:ec0d9a37d132
PLAN: 2 HBA: MCX4121A FW:14.28.2006 MAC:248a07b76bbe
PLAN: 3 HBA: MCX623106AN FW:22.28.2006 MAC:0c42a17d2308
***** Select Card Type *****
1. MC*0JFE11 ( 2x 25Gb LAN : MCX4121A )
2. MC*0JFE11 ( 2x 40Gb LAN : MCX416A )
3. MC*0JFE11 ( 1x 100Gb LAN : MCX415A )
4. MC*0JFED1 ( 2x 100Gb LAN : MCX623106AN )
5. Cancel Firmware update
Input Card Type (1-5)
5
Canceled Firmware update.
[root@localhost FWup]# shutdown -h now
```

- 8. 対象カードのファームウェア版数アップデートと確認
  - Select Card type のメニューからファームウェアを変更したいカードの番号を Input Card type に入力し [Enter]キーを押します。

```
***** Current Firmware Version *****
PLAN: 0 HBA: MCX415A FW:12.22.4020 MAC:ec0d9a487512
PLAN: 1 HBA: MCX416A FW:12.28.2006 MAC:ec0d9a37d132
PLAN: 2 HBA: MCX4121A FW:14.28.2006 MAC:248a07b76bbe
PLAN: 3 HBA: MCX623106AN FW:22.28.2006 MAC:0c42a17d2308
***** Select Card Type *****
1. MC*0JFE11 ( 2x 25Gb LAN : MCX4121A )
2. MC*0JFE11 ( 2x 40Gb LAN : MCX416A )
3. MC*0JFE71 ( 1x 100Gb LAN : MCX415A )
4. MC*0JFED1 ( 2x 100Gb LAN : MCX623106AN )
5. Cancel Firmware update
Input Card Type (1-5)
```

注:操作手順を誤って実装されていないカードを選択した場合は、アップデートツールが終了され、 以下のメッセージが表示されます。 The target card is not installed

その場合はプロンプト上で次の通りシェルを実行しツール起動します。 # sh /FWup/fwup.sh (最初の文字で置換可能)

(2) 適用するファームウェアの版数の番号を、Input Number に入力して[Enter]を押します。

```
***** Current Firmware Version *****
PLAN: 0 HBA: MCX415A FW:12.22.4020 MAC:ec0d9a487512
PLAN: 1 HBA: MCX416A
                        FW:12.28.2006 MAC:ec0d9a37d132
PLAN: 2 HBA: MCX4121A FW:14.28.2006 MAC:248a07b76bbe
PLAN: 3 HBA: MCX623106AN FW:22.28.2006 MAC:0c42a17d2308
***** Select Card Type *****
1. MC*0JFE11 ( 2x 25Gb LAN : MCX4121A )
2. MC*0JFE41 ( 2x 40Gb LAN : MCX416A )
3. MC*0JFE71 ( 1x 100Gb LAN : MCX415A )
4. MC*0JFED1 ( 2x 100Gb LAN : MCX623106AN )
5. Cancel Firmware update
Input Card Type (1-5)
3
***** Select Firmware Version *****
1. Update Firmware = 12.22.4020
2. Update Firmware = 12.24.1000
3. Update Firmware = 12.27.6008
4. Update Firmware = 12.28.2006
5. Cancel Firmware update
Input Number (1-5)
```

(3) ファームウェアの適用が開始されます。

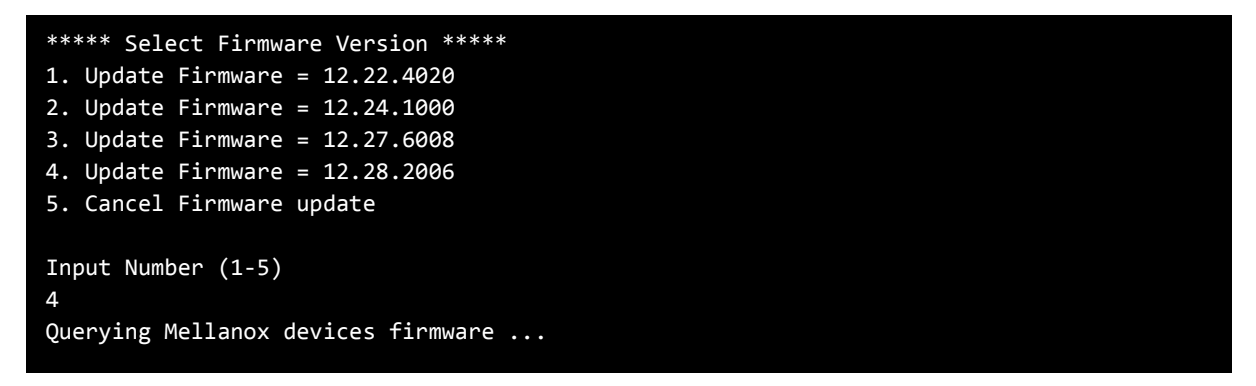

 (4) Finished Firmware update!! と Press ENTER key for System shutdown. が表示されたらファームウェアの 適用は完了です。
 [Enter]を押し、サーバをシャットダウンします。

```
Found 1 device(s) requiring firmware update...

Device #1: Updating FW ...

Initializing image partition - OK

Writing Boot image component - OK

Done

Restart needed for updates to take effect.

Log File: /tmp/mlxup_workdir/mlxup-20210311_035326_1700.log

Finished Firmware update!!

Press ENTER key for System shutdown.
```

(5) 7 章の対象カードのファームウェア版数確認に従い、ファームウェアアップデートツールの起動と LAN カードのファームウェアの版数が更新されていることを確認します。

```
***** Current Firmware Version *****
PLAN: 0 HBA: MCX415A FW:12.28.2006 MAC:ec0d9a487512
PLAN: 1 HBA: MCX416A FW:12.28.2006 MAC:ec0d9a37d132
PLAN: 2 HBA: MCX4121A FW:14.28.2006 MAC:248a07b76bbe
PLAN: 3 HBA: MCX623106AN FW:22.28.2006 MAC:0c42a17d2308
***** Select Card Type *****
1. MC*0JFE11 ( 2x 25Gb LAN : MCX4121A )
2. MC*0JFE41 ( 2x 40Gb LAN : MCX416A )
3. MC*0JFE71 ( 1x 100Gb LAN : MCX415A )
4. MC*0JFED1 ( 2x 100Gb LAN : MCX623106AN )
5. Cancel Firmware update
Input Card Type (1-5)
```

- (6) 他に更新を行う製品がある場合は(1)に戻ります。
- (7) 確認が終了したら Input Card Type に"5" (Cancel Firmware update)を入力して[Enter]を押します。 ツールが終了し、プロンプトが表示されたら"shutdown -h now" [Enter] を実行し、サーバをシャ ットダウンします。

```
***** Current Firmware Version *****
PLAN: 0 HBA: MCX415A FW:12.28.2006 MAC:ec0d9a487512
PLAN: 1 HBA: MCX416A FW:12.28.2006 MAC:ec0d9a37d132
PLAN: 2 HBA: MCX4121A FW:14.28.2006 MAC:248a07b76bbe
PLAN: 3 HBA: MCX623106AN FW:22.28.2006 MAC:0c42a17d2308
***** Select Card Type *****
1. MC*0JFE11 ( 2x 25Gb LAN : MCX4121A )
2. MC*0JFE11 ( 2x 40Gb LAN : MCX416A )
3. MC*0JFE71 ( 1x 100Gb LAN : MCX416A )
4. MC*0JFED1 ( 2x 100Gb LAN : MCX623106AN )
5. Cancel Firmware update
Input Card Type (1-5)
5
Canceled Firmware update.
[root@localhost FWup]# shutdown -h now
```

(8) アップデートツール(iso イメージ)をリモートストレージから切断します。

以上で作業は終了です。

| デュアルチャネル LAN カード(25GBASE)<br>デュアルチャネル LAN カード(40GBASE)<br>シングルチャネル LAN カード(100GBASE)<br>デュアルチャネル LAN カード(100GBASE)<br>ファームウェアアップデート手順書 |         |  |  |  |
|----------------------------------------------------------------------------------------------------|---------|--|--|--|
| CA92344-4627-01                                                                                                    |         |  |  |  |
| 発 行 日                                                                                                    | 2021年6月 |  |  |  |
| 発行責任                                                                                                    | 富士通株式会社 |  |  |  |

- 本書の内容は、改善のため事前連絡なしに変更することがあります。
- ●本書に記載されたデータの使用に起因する、第三者の特許権およびその他の権利の侵害については、当社はその責を負いません。
- 無断転載を禁じます。